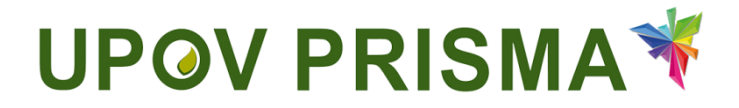

**UPOV PRISMA** 

Guide d'utilisation à l'intention des services de protection des obtentions végétales

UPOV PRISMA – version 2.0

# Table des matières

| À propos du présent guide |                                                                                                    |                           |  |  |  |
|---------------------------|----------------------------------------------------------------------------------------------------|---------------------------|--|--|--|
| Sigles                    |                                                                                                    |                           |  |  |  |
| Prés                      | sentation générale du formulaire                                                                                                  | 3                         |  |  |  |
| WIP                       | O Accounts                                                                                                    | 4                         |  |  |  |
| l.1                       | Créer un compte                                                                                                    | 4                         |  |  |  |
| .2                        | Nom d'utilisateur oublié                                                                                                    | 7                         |  |  |  |
| l.3                       | Récupérer un mot de passe oublié                                                                                                  | 7                         |  |  |  |
| Attri                     | bution et gestion des droits d'accès dans UPOV PRISMA                                                                             | 9                         |  |  |  |
| 5.1                       | Ajouter un nouvel utilisateur                                                                                                    | 9                         |  |  |  |
| 5.2                       | Actualiser le rôle de l'utilisateur                                                                                               | 10                        |  |  |  |
| 5.3                       | Indiquer qu'un utilisateur est inactif                                                                                            | 10                        |  |  |  |
| Cara                      | actéristiques et fonctionnalités principales d'UPOV PRISMA                                                                        | 11                        |  |  |  |
| 6.1                       | Profil de l'utilisateur                                                                                                    | 11                        |  |  |  |
| 6.2                       | Page d'accueil                                                                                                    | 12                        |  |  |  |
| 6.3                       | Demander le paiement                                                                                                    | 16                        |  |  |  |
| 6.4 Afficher              |                                                                                                    |                           |  |  |  |
|                           | À pr<br>Sigle<br>Prés<br>WIP<br>1.1<br>1.2<br>1.3<br>Attri<br>5.2<br>5.3<br>Cara<br>5.1<br>5.2<br>5.3<br>5.1<br>5.2<br>5.3<br>5.4 | À propos du présent guide |  |  |  |

Guide d'utilisation à l'intention des services de protection des obtentions végétales

# 1 À propos du présent guide

Ce guide, qui est destiné aux services de protection des obtentions végétales utilisateurs d'UPOV PRISMA, est divisé en trois parties :

- Première partie WIPO ACCOUNTS (Comptes OMPI) : cette partie contient des explications sur la manière de procéder pour créer et gérer des comptes d'utilisateurs en ligne;
- Deuxième partie Attribution et gestion des droits d'accès dans UPOV PRISMA;
- Troisième partie Caractéristiques et fonctionnalités principales d'UPOV PRISMA.

# 2 Sigles

| IRN | International Reference Number (numéro de référence international) |
|-----|--------------------------------------------------------------------|
| PBR | Plant Breeder's Rights (droits d'obtenteur)                        |
| PVP | Plant Variety Protection (protection des obtentions végétales)     |

Dans le présent guide, le terme "service chargé d'octroyer des droits d'obtenteur" doit être interprété comme couvrant également le terme "service de protection des obtentions végétales".

# 3 Présentation générale du formulaire

UPOV PRISMA est un outil permettant de transférer les données relatives aux demandes entre les obtenteurs et les services compétents chargés d'octroyer des droits d'obtenteur des différents membres de l'UPOV.

La liste des services participants et des plantes et espèces figurant dans la base de données est disponible en ligne à l'adresse <u>http://www.upov.int/upovprisma/fr/index.html</u>.

La langue de navigation peut être sélectionnée dans l'en-tête.

| L Berverue utilisateur PVPOFFICE, TEST (                                    | Français | <b>≜</b> ⊡ |
|-----------------------------------------------------------------------------|----------|------------|
| P ( ) V Formulaire de demande électronique                                  |          |            |
|                                                                             | Français |            |
|                                                                             | Español  |            |
|                                                                             | Deutsch  |            |
| A Gestion de la fonction de l'utilisateur 🗘 Editer le profil du service POV | 中文       |            |

Les navigateurs compatibles avec le portail WIPO Accounts (Comptes OMPI) et UPOV PRISMA sont les suivants :

- Mozilla Firefox
- Internet Explorer
- Google Chrome

Pour pouvoir utiliser UPOV PRISMA, l'utilisateur doit suivre les étapes indiquées ci-après :

- 1. Créer un compte OMPI (§4).
- 2. Demander l'attribution d'un rôle (§5).

Deux rôles sont définis :

- Administrateur du service de protection des obtentions végétales : peut définir les préférences du service de protection des obtentions végétales, désigner des fonctionnaires du service de protection des obtentions végétales et demander le paiement des taxes applicables, le cas échéant. Le rôle d'administrateur du service de protection des obtentions végétales est attribué par l'administrateur d'UPOV PRISMA.
- Fonctionnaire du service de protection des obtentions végétales : peut accéder aux données relatives aux demandes envoyées et demander le paiement des taxes applicables, le cas échéant.

|                                                                  | Afficher | Demander le<br>paiement des taxes<br>applicables | Rôles pouvant être attribués                                       |
|------------------------------------------------------------------|----------|--------------------------------------------------|--------------------------------------------------------------------|
| Administrateur du service de protection des obtentions végétales | х        | Х                                                | Fonctionnaire du service de<br>protection des obtentions végétales |
| Fonctionnaire du service de protection des obtentions végétales  | х        | х                                                |                                                                    |

- 3. Remplir le profil de l'utilisateur (§6.1).
- 4. Aller à la page d'accueil (§6.2).

À partir de la page d'accueil, l'utilisateur peut, selon son rôle (voir le schéma ci-dessus), naviguer à travers les différentes pages comme indiqué ci-après :

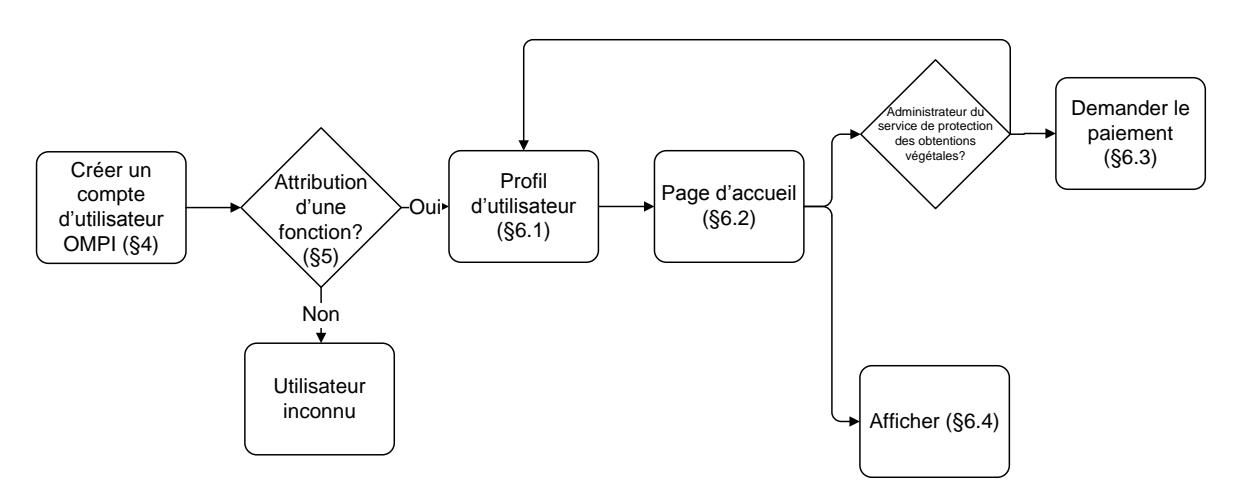

# 4 WIPO Accounts

L'Organisation Mondiale de la Propriété Intellectuelle (OMPI) prête assistance à l'UPOV en ce qui concerne les questions financières et administratives (voir le document <u>UPOV/INF/8</u>).

Le portail WIPO Accounts (Comptes OMPI) permet aux utilisateurs de créer et de gérer leur compte d'utilisateur OMPI pour pouvoir accéder à UPOV PRISMA.

**Note :** Une seule et même adresse électronique ne peut pas être rattachée à plusieurs comptes d'utilisateur.

# 4.1 Créer un compte

Pour créer un compte d'utilisateur, veuillez suivre les étapes indiquées ci-après :

1. Ouvrez le navigateur et saisissez l'adresse suivante : <u>https://www3.wipo.int/upovprisma</u>.

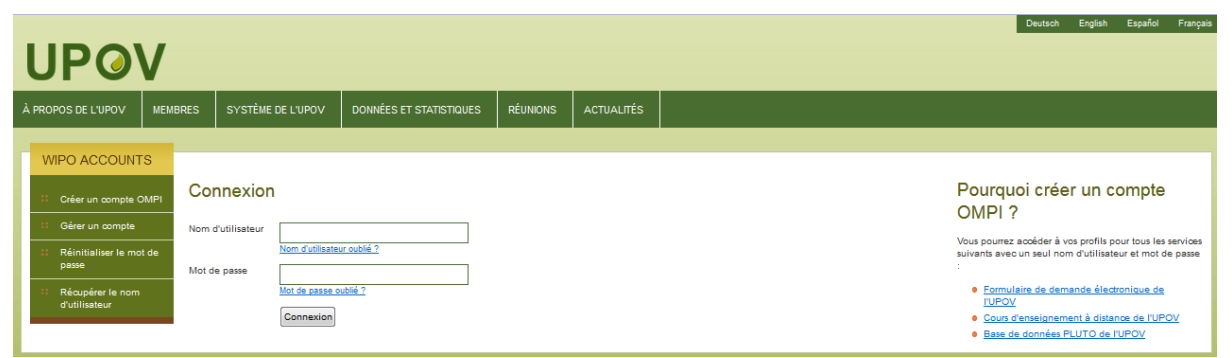

2. Cliquez sur "Créer un compte OMPI". La page correspondante s'affiche à l'écran.

### Guide d'utilisation à l'intention des services de protection des obtentions végétales

**Note :** Tous les champs marqués d'un astérisque "\*" doivent obligatoirement être remplis. Afin de faciliter la collaboration avec vos homologues (du même service de protection des obtentions végétales), veuillez fournir des informations sur l'entreprise ou l'organisation.

| WIPO ACCOUNTS                 |                                                                                                    |                                                                                         |                                                         |  |
|-------------------------------|----------------------------------------------------------------------------------------------------|-----------------------------------------------------------------------------------------|---------------------------------------------------------|--|
| # Connexton                   | Créer un compte OMPI                                                                                                    |                                                                                         |                                                         |  |
| ENREGISTREMENT                | <ul> <li>Indique un champ obligatoire.</li> </ul>                                                                                                    |                                                                                         |                                                         |  |
| Créer un compte OMPI          | Informations relatives à l'utilisateur<br>Les contes OMPI sont personnels et NON ordentiques. Veuillez indiquer uns propres coordonnées et une adresse électronique individuale ions de la création de unite conte |                                                                                         |                                                         |  |
| Demande de courriel de        | Les comples own sont personnels et norvigenenques. Ve                                                                                                    | sinez incipier tos propres coordonnees et une adresse erectron                          | nque intrividuelle lors de la creation de voire comple. |  |
| confirmation                  | Nom d'utilisateur *                                                                                                    |                                                                                         |                                                         |  |
| Réinitialiser le mot de passe | Prénom *                                                                                                    |                                                                                         |                                                         |  |
| Nom d'utilisateur oublié      | Nom *                                                                                                    |                                                                                         |                                                         |  |
|                               | Entreprise/Organisation *                                                                                                    |                                                                                         | ]                                                       |  |
|                               | Téléphone                                                                                                    |                                                                                         | ]                                                       |  |
|                               | Adresse                                                                                                    |                                                                                         | ]                                                       |  |
|                               |                                                                                                    |                                                                                         |                                                         |  |
|                               |                                                                                                    |                                                                                         |                                                         |  |
|                               |                                                                                                    |                                                                                         | ]                                                       |  |
|                               | vine -                                                                                                    |                                                                                         | ]                                                       |  |
|                               | Pays *                                                                                                    | •                                                                                       |                                                         |  |
|                               | Langue de communication préférée *                                                                                                    | -                                                                                       |                                                         |  |
|                               |                                                                                                    |                                                                                         |                                                         |  |
|                               | Adresse électronique                                                                                                    |                                                                                         |                                                         |  |
|                               | Veuillez indiquer une adresse électronique individuelle ci-                                                                                                    | dessous. Cette adresse électronique ne doit pas être utilisée p                         | ar un autre compte OMPI.                                |  |
|                               | Adresse électronique *                                                                                                    |                                                                                         | ]                                                       |  |
|                               | Confirmer l'adresse *                                                                                                    |                                                                                         | ]                                                       |  |
|                               |                                                                                                    |                                                                                         |                                                         |  |
|                               | Mot de passe                                                                                                    |                                                                                         |                                                         |  |
|                               |                                                                                                    | Visualiser le mot de passe                                                              |                                                         |  |
|                               | Mot de passe *                                                                                                    |                                                                                         | ]                                                       |  |
|                               |                                                                                                    | champ obligatoire<br>Pour être valable, un mot de passe doit remplir les conditions sul | -<br>Nantes :                                           |  |
|                               |                                                                                                    | Il dolt contenir au moins un chiffre                                                    |                                                         |  |
|                               |                                                                                                    | I con componen au monte nun caracteree                                                  | _                                                       |  |
|                               | Confirmer le mot de passe *                                                                                                    |                                                                                         |                                                         |  |
|                               |                                                                                                    |                                                                                         |                                                         |  |
|                               | Verification *                                                                                                    | Veuillez saisir les caractères affichés ci-dessous :                                    |                                                         |  |
|                               |                                                                                                    |                                                                                         |                                                         |  |
|                               |                                                                                                    | mond                                                                                    |                                                         |  |
|                               |                                                                                                    | andus                                                                                   |                                                         |  |
|                               |                                                                                                    | Rafrathir                                                                               |                                                         |  |
|                               |                                                                                                    |                                                                                         |                                                         |  |
|                               |                                                                                                    | Caracteres .                                                                            |                                                         |  |
|                               | [creer un compte]                                                                                                    |                                                                                         |                                                         |  |

3. Saisissez un nom d'utilisateur de votre choix. Le nom d'utilisateur doit comporter au moins quatre caractères.

**Note :** Si le nom d'utilisateur saisi existe déjà pour un autre compte d'utilisateur OMPI, le message "ce nom d'utilisateur n'est pas disponible" s'affiche à l'écran. Veuillez saisir un nom d'utilisateur différent qui n'existe pas déjà dans le système.

4. Saisissez l'adresse électronique à laquelle vous souhaitez recevoir les notifications relatives à UPOV PRISMA dans le champ "Adresse électronique" et confirmez cette adresse en la saisissant à nouveau dans le champ "Confirmer l'adresse".

**Note :** Vérifiez que l'adresse électronique indiquée est correcte, car un message électronique va vous être envoyé depuis l'adresse <u>noreply@wipo.int</u>, contenant un lien Internet sur lequel vous devez cliquer pour valider votre compte. Si vous ne recevez pas ce message électronique dans votre boîte aux lettres, veuillez vérifier votre dossier de courrier indésirable.

5. Saisissez un mot de passe de votre choix dans le champ "Mot de passe" et confirmez-le dans le champ "Confirmer le mot de passe".

**Note :** Le mot de passe doit comporter au moins huit caractères et contenir au moins un chiffre. Lorsque vous choisissez un mot de passe, veuillez noter que le champ "Mot de passe" distingue les majuscules et les minuscules.

6. Saisissez les caractères de vérification affichés dans la zone de texte dans le champ "Caractères" situé en dessous.

7. Une fois que tous les champs obligatoires ont été remplis, cliquez sur "Créer un compte".

8. La page "Valider le compte" s'affiche à l'écran.

| Г | WIPO ACCOUNTS                 |                                                                                                    |
|---|-------------------------------|----------------------------------------------------------------------------------------------------|
|   | Services OMPI en ligne        | Créer un compte                                                                                                    |
|   | 😳 Mon profil                  | ✓ Votre compte e ditá créá.                                                                                                    |
| Π | ENREGISTREMENT                | Ce site Web requiert toutefois une confirmation et un lien de confirmation s été envoyé à l'adrese électronique que vous avez indiquée. Veuillez consulter votre messagerie. |
|   | Créer un compte               |                                                                                                    |
|   | E Demander un code de confi   |                                                                                                    |
|   | Réinitialiser le mot de passe |                                                                                                    |
|   | 💠 Nom d'utilisateur oublié    |                                                                                                    |
| H |                               |                                                                                                    |

9. Pour valider la création de votre compte d'utilisateur, un message électronique contenant un lien va vous être envoyé immédiatement depuis l'adresse <u>noreply@wipo.int</u>. Ce message électronique est envoyé à l'adresse électronique indiquée au moment de la création du compte. Par conséquent, il est important de fournir une adresse électronique valable. Le compte sera validé après que vous aurez cliqué sur le lien.

| WIPO                  |                                                                                                    |
|-----------------------|----------------------------------------------------------------------------------------------------|
| UPO\                  | /                                                                                                    |
| Cher/Chè              | re EAF TEST                                                                                                    |
| Veuillez c            | liquer sur le lien suivant pour confirmer votre compte utilisateur OMPI :                                                   |
| https://ww<br>V40QP97 | w3.wipo.int/wipoaccounts/fr/upov/public/validate.xhtml?key=3RVVhNjmJByzcxKIVSfrrKJLrl9z8k<br>rAtPQEUL4X%2BGzbilvUVTnQRWuQo_ |
| Cordialem<br>WIPO Acc | nent,<br>counts                                                                                                    |
| 10. Cli               | quez sur le lien qui figure dans le message électronique pour valider la création de v                                      |

11. Votre compte est maintenant activé.

compte d'utilisateur.

12. Saisissez votre nom d'utilisateur et votre mot de passe. L'écran ci-après indique que vous êtes correctement authentifié, mais que vous n'êtes pas autorisé à accéder à UPOV PRISMA.

| Utilisateur inconnu                                                                                                    |
|----------------------------------------------------------------------------------------------------|
| Veullez contacter votre administrateur (Administrateur de Tobtenteur ou Administrateur du service POV) ou Contacter l'équipe chargée du formulaire de demande électronique |
|                                                                                                    |

13. Pour pouvoir accéder à UPOV PRISMA, vous devez communiquer votre nom d'utilisateur :

- à l'administrateur de l'obtenteur ou au coadministrateur de l'obtenteur de votre entreprise ou de votre organisation si celle-ci en possède un, et
- à l'administrateur d'UPOV PRISMA : veuillez remplir le formulaire de contact ci-après pour demander l'accès en tant qu'administrateur de l'obtenteur. Vous devez fournir en pièce jointe un document signé par une personne autorisée au sein de votre entreprise ou de votre organisation.

#### Guide d'utilisation à l'intention des services de protection des obtentions végétales

| Utilisateur inconnu                                                                | Contacter l'équipe chargée du formulaire de demande électronique |
|------------------------------------------------------------------------------------|------------------------------------------------------------------|
| Veuillez contacter votre administrateur (Administrateur de l'obtenteur ou Administ | Identifiant PVP_OFFICE2                                          |
|                                                                                    | Rôle Administrateur du service PC 💌                              |
|                                                                                    | Autorisation certifiée 🏼 隆 Parcourir 🛛 Authorization.pdf 💥       |
|                                                                                    |                                                                  |
|                                                                                    | Contacter l'équipe chargée du formulaire de demande électronique |

14. Après que vous avez reçu un message de confirmation, veuillez accéder à nouveau à UPOV PRISMA. La page d'accueil s'affichera à l'écran.

### 4.2 Nom d'utilisateur oublié

Si vous avez oublié votre nom d'utilisateur, veuillez suivre les étapes indiquées ci-après :

1. Cliquez sur le lien "Nom d'utilisateur oublié?"

| Deutuch English Español Français<br>UPOV                                                                                                    |                             |                                                                            |                         |          |            |                                                                                                    |  |
|----------------------------------------------------------------------------------------------------|-----------------------------|----------------------------------------------------------------------------|-------------------------|----------|------------|----------------------------------------------------------------------------------------------------|--|
| À PROPOS DE L'UPOV                                                                                                    | MEMBRES                     | SYSTÈME DE L'UPOV                                                          | DONNÉES ET STATISTIQUES | RÉUNIONS | ACTUALITÉS |                                                                                                    |  |
| WIPO<br>ACCOUNTS           ::         Créer un compte           ::         Gérer un compte           ::         Réinitailser le mot de<br>passe           ::         Récupérer le nom<br>d'utilisateur | Conr<br>Usernam<br>Password | e I<br>Iom d'utilisateur outblé<br>d<br>Mot de passe outblé ?<br>Connexion | 2                       |          |            | Pourquoi créer un compte<br>WIPO ACCOUNTS ?<br>Vous pourrez accider à vos profils pour tous les services<br>suivants avec un seul nom d'utilisateur et mot de passe :<br>UPOV Electronic Application Form<br>UPOV Electronic Application Form<br>UPOV Distance Learnina courses<br>UPOV Pluto Database |  |

2. Vous allez être redirigé vers l'écran "Nom d'utilisateur oublié".

| WIPO ACCOUNTS                    |                                        |                                                                                                    |  |  |  |  |
|----------------------------------|----------------------------------------|----------------------------------------------------------------------------------------------------|--|--|--|--|
| Services OMPI en ligne           | Nom d'utilisateur oublié               |                                                                                                    |  |  |  |  |
| 💠 Mon profil                     | Si vous avez oublié votre nom d'utilis | Si vous avez oublié votre nom d'utilisateur, veullez saisr ci-dessous fadresse électronique indiquée dans votre profit de compte. Votre nom d'utilisateur vous sers envoyé par courriel. |  |  |  |  |
| ENREGISTREMENT                   | Adresse électronique *                 |                                                                                                    |  |  |  |  |
| Créer un compte                  | Vérification *                         | Veuillez saisir les caractères affichés ci-dessous :                                                                                                    |  |  |  |  |
| :: Demander un code de confi     |                                        |                                                                                                    |  |  |  |  |
| :: Réinitialiser le mot de passe |                                        |                                                                                                    |  |  |  |  |
| 💠 Nom d'utilisateur oublié       |                                        | a mu w ter                                                                                                    |  |  |  |  |
|                                  |                                        | Caractères :                                                                                                    |  |  |  |  |
|                                  |                                        | Renvoyer le nom d'utilisateur                                                                                                    |  |  |  |  |
|                                  |                                        |                                                                                                    |  |  |  |  |

3. Saisissez votre adresse électronique dans le champ correspondant et vérifiez que l'adresse indiquée est correcte.

4. Saisissez les caractères de vérification dans la zone de texte du champ "Caractères".

5. Cliquez sur "Renvoyer le nom d'utilisateur". Un message électronique contenant votre nom d'utilisateur va vous être envoyé.

## 4.3 Récupérer un mot de passe oublié

Si vous avez oublié votre mot de passe, vous pouvez le récupérer en cliquant sur "Mot de passe oublié?".

| Pourquoi créer un compte                                                                                               |
|----------------------------------------------------------------------------------------------------|
| WIPO ACCOUNTS ?                                                                                                    |
| Vous pourrez accéder à vos profils pour tous les services<br>suivants avec un seul nom d'utilisateur et mot de passe : |
| UPOV Electronic Application Form                                                                                       |
| UP-VV Ustance training courses     UPOV Pluto Database                                                                 |
|                                                                                                    |

1. Saisissez votre nom d'utilisateur, une adresse électronique et les caractères de vérification dans les champs correspondants.

| WIPO ACCOUNTS                 |                                        |                                                                                                    |
|-------------------------------|----------------------------------------|----------------------------------------------------------------------------------------------------|
| :: Services OMPI en ligne     | Réinitialiser le mot o                 | de passe                                                                                                    |
| 🗄 Mon profil                  | Si vous avez oublié votre mot de passe | e, veuillez saisir votre nom d'utilisateur ci-dessous. Vous recevrez la suite des instructions par courriel. |
| ENREGISTREMENT                | Nom d'utilisateur *                    |                                                                                                    |
| # Créer un compte             | Adresse électronique *                 |                                                                                                    |
| : Demander un code de confi   | Vérification *                         | Veuillez saisir les caractères affichés ci-dessous :                                                         |
| Réinitialiser le mot de passe |                                        |                                                                                                    |
| 💠 Nom d'utilisateur oublié    |                                        | irker                                                                                                    |
|                               |                                        | ¢                                                                                                    |
|                               |                                        | Caractères :                                                                                                 |
|                               |                                        | Réinitaiser le mot de passe                                                                                  |
|                               |                                        |                                                                                                    |

2. Cliquez sur "Réinitialiser le mot de passe".

| WIPO ACCOUNTS                 |                                                                                                    |
|-------------------------------|----------------------------------------------------------------------------------------------------|
| Services OMPI en ligne        | Réinitialiser le mot de passe                                                                                                    |
| 💠 Mon profil                  | ✓ Veulitez sulvire las instructions que vous avez reques par courriel pour réinitialiser votre mot de passe.                                                                                            |
| ENREGISTREMENT                |                                                                                                    |
| Créer un compte               |                                                                                                    |
| Demander un code de confi     |                                                                                                    |
| Réinitialiser le mot de passe |                                                                                                    |
| : Nom d'utilisateur oublié    |                                                                                                    |
|                               | WIPO ACCOUNTS       Services OMP en tigne       Mon profit       ENREGISTREMENT       Créer un compte       Demander un code de confit       Réinitailser le mot de passe       Nom d'utilisateur oublé |

3. Un message électronique va vous être envoyé immédiatement depuis l'adresse <u>noreply@wipo.int</u> à l'adresse électronique indiquée dans votre profil de compte. Ce message contient un lien pour réinitialiser votre mot de passe.

| WIPO                                                                                                    |
|----------------------------------------------------------------------------------------------------|
| UPOV                                                                                                    |
| Cher/Chère EAF TEST                                                                                                  |
| Veuillez cliquer sur le lien suivant pour définir un nouveau mot de passe pour votre compte utilisateur OMPI :       |
| https://www3.wipo.int/wipoaccounts/fr/upov/public/confirmUserPassword.xhtml?key=<br>3RVVhNjmJBycGaZ8dGZjtMgH0WOOo5p0 |
| Cordialement,<br>WIPO Accounts                                                                                       |

4. Cliquez sur le lien qui figure dans le message électronique. Vous allez être redirigé vers l'écran "Réinitialiser le mot de passe".

| WIPO ACCOUNT                | S                                     |                                                                            |
|-----------------------------|---------------------------------------|----------------------------------------------------------------------------|
|                             |                                       |                                                                            |
| :: Services OMPI en lign    | Réinitialiser le mot                  | t de passe                                                                 |
| :: Mon profil               | Veuillez saisir votre nouveau mot de  | e passe.                                                                   |
|                             |                                       |                                                                            |
| ENREGISTREMENT              | Nom d'utilisateur                     | PVP_OFFICE2                                                                |
|                             | Mot de passe *                        |                                                                            |
| :: Créer un compte          |                                       | Pour être valable, un mot de passe doit remplir les conditions suivantes : |
| II Domandor un codo de      | - conf                                | il doit contenir au moins un chiffre                                       |
| Demander un code de         | r coni                                | <ul> <li>il doit comporter au moins huit caractères</li> </ul>             |
| :: Réinitialiser le mot de  | passe                                 | Visualiser le mot de passe                                                 |
| an Alexandrafile stars such | Confirmer le mot de passe *           |                                                                            |
| *** Nom d'utilisateur oubl  | e e e e e e e e e e e e e e e e e e e |                                                                            |
|                             |                                       | Déjoitigliser la mot de passa                                              |
|                             |                                       |                                                                            |
|                             |                                       |                                                                            |

5. Saisissez et confirmez le nouveau mot de passe et cliquez sur "Réinitialiser le mot de passe".

#### Guide d'utilisation à l'intention des services de protection des obtentions végétales

6. Un message s'affiche à l'écran, confirmant que le mot de passe a été réinitialisé avec succès.

| WIPO ACCOUNTS                    |                                          |
|----------------------------------|------------------------------------------|
| :: Services OMPI en ligne        | Réinitialiser le mot de passe            |
| :: Mon profil                    | ✓ Votre mot de passe a été réinitialisé. |
| ENREGISTREMENT                   |                                          |
| :: Créer un compte               |                                          |
| :: Demander un code de confi     |                                          |
| :: Réinitialiser le mot de passe |                                          |
| :: Nom d'utilisateur oublié      | -                                        |

## 5 Attribution et gestion des droits d'accès dans UPOV PRISMA

Si vous avez le rôle d'administrateur du service de protection des obtentions végétales, vous pouvez attribuer des rôles. Pour ce faire, cliquez sur le bouton "Gestion de la fonction de l'utilisateur".

| UP                             | 0                 | <b>F</b> o         | rmulaire de den | nande électroni         | que        |                                    |                          |                                                          | L Bienvenue util      | isateur P∨POFFICI   | E , TEST 🔇 Français                | <b>n</b> ⊖ |
|--------------------------------|-------------------|--------------------|-----------------|-------------------------|------------|------------------------------------|--------------------------|----------------------------------------------------------|-----------------------|---------------------|------------------------------------|------------|
| L Gestion                      | de la f           | onction de l'utili | sateur 🌣 Ed     | diter le profil du s    | ervice POV |                                    |                          |                                                          |                       |                     |                                    |            |
| Demand                         | es so             | oumises            |                 |                         |            |                                    |                          |                                                          |                       |                     |                                    |            |
| Numéro<br>référenc<br>internat | de<br>ce<br>ional | Créé le            | Modifié le      | Date de<br>présentation | Espèce     | Dénomination variétale<br>proposée | Référence de l'obtenteur | Référence de la<br>personne à l'origine de<br>la demande | Nom de<br>l'obtenteur | État du<br>paiement | Statut du paiement<br>du demandeur | Action     |

La liste des utilisateurs autorisés s'affiche à l'écran. Cette liste comprend uniquement les fonctionnaires rattachés à une même organisation.

#### 5.1 Ajouter un nouvel utilisateur

1. Pour ajouter un nouvel utilisateur dans le système, cliquez sur le bouton "Ajouter un utilisateur".

| UPOV                     | Formulaire de demande électronique |      |                               | L Bienvenue utilisateur PVPOFFICE , TEST Q FR |
|--------------------------|------------------------------------|------|-------------------------------|-----------------------------------------------|
| + Ajouter un utilisateur |                                    |      |                               |                                               |
| Utilisateurs             |                                    |      |                               |                                               |
| <b>T</b>                 | <b>y</b>                           | T    | <b>T</b>                      |                                               |
| Identifiant              | Prénom                             | Nom  | Rôle                          | Action                                        |
| KENYA.EC                 | KEPHIS                             | PVPO | Administrateur du service POV | Actualiser le rôle de l'utilisateur           |
| PVPOFFICE_TEST           | PVPOFFICE                          | TEST | Administrateur du service POV | Actualiser le rôle de l'utilisateur           |

# 2. Saisissez le nom d'utilisateur puis cliquez sur l'icône

| UPOV                     | Formulaire de demande électronique |                        |                               | L Bienvenue utilisateur PVPOFFICE , TEST 🚱 FR 📩 🏦 C |
|--------------------------|------------------------------------|------------------------|-------------------------------|-----------------------------------------------------|
| + Ajouter un utilisateur |                                    | Ajouter un utilisateur |                               |                                                     |
| Utilisateurs             |                                    | Rechercher le nom de   | ٩                             |                                                     |
| Y                        | Y                                  |                        |                               |                                                     |
| Identifiant              | Prénom                             |                        |                               | Action                                              |
| KENYA.EC                 | KEPHIS                             | PVPO                   | Administrateur du service POV | Actualiser le rôle de l'utilisateur                 |
| PVPOFFICE_TEST           | PVPOFFICE                          |                        | Administrateur du service POV | Actualiser le rôle de l'utilisateur                 |

3. Les données de l'utilisateur s'affichent à l'écran. Sélectionnez le rôle à attribuer à cet utilisateur : administrateur du service de protection des obtentions végétales ou fonctionnaire du service de protection des obtentions végétales.

| UPOV                     | Formulaire de demande électronique |                                                                 |                     | L Bienvenue utilisateur PVPOFFICE , TEST Q FR 📩 🕈 C |
|--------------------------|------------------------------------|-----------------------------------------------------------------|---------------------|-----------------------------------------------------|
| + Ajouter un utilisateur |                                    | Ajouter un utilisateur                                          |                     |                                                     |
| Utilisateurs             |                                    | Rechercher le nom de OERTEL Q                                   |                     |                                                     |
| <b>Y</b>                 | Ŧ                                  | Identifiant oertel                                              |                     |                                                     |
| Identifiant              | Prénom                             | Prénom Romy                                                     |                     | Action                                              |
| KENYA.EC                 | KEPHIS                             | Nom Oertel                                                      | teur du service POV | Actualiser le rôle de l'utilisateur                 |
| PVPOFFICE_TEST           | PVPOFFICE                          | Entreprise UPOV                                                 | teur du service POV | Actualiser le rôle de l'utilisateur                 |
|                          |                                    | Autorité CH                                                     |                     |                                                     |
|                          |                                    | Adresse électronique romy.oertel@upov.int                       |                     |                                                     |
|                          |                                    | Rôle Fonctionnaire du service                                   |                     |                                                     |
|                          |                                    | <ul> <li>✓ Ajouter un utilisateur</li> <li>X Annuler</li> </ul> |                     |                                                     |

4. Cliquez sur "Ajouter un utilisateur".

# 5.2 Actualiser le rôle de l'utilisateur

Pour actualiser le rôle de l'utilisateur, cliquez sur le lien "Actualiser le rôle de l'utilisateur".

| + Ajouter un utilisateur |           |          |                               |                                     |
|--------------------------|-----------|----------|-------------------------------|-------------------------------------|
| Utilisateurs             |           |          |                               |                                     |
| Ţ                        | 7         | <b>y</b> | <b>y</b>                      |                                     |
| Identifiant              | Prénom    | Nom      | Rôle                          | Action                              |
| KENYA.EC                 | KEPHIS    | PVPO     | Administrateur du service POV | Actualiser le rôle de l'utilisateur |
| PVPOFFICE_TEST           | PVPOFFICE | TEST     | Administrateur du service POV | Actualiser le rôle de l'utilisateur |

Les données de l'utilisateur s'affichent à l'écran. Sélectionnez le rôle à attribuer à cet utilisateur : administrateur du service de protection des obtentions végétales ou fonctionnaire du service de protection des obtentions végétales.

| + Ajouter un utilisateur |           | Actualiser le rôle de l'utilisateu | r                             |                                     |
|--------------------------|-----------|------------------------------------|-------------------------------|-------------------------------------|
| Utilisateurs             |           | Identifiant PVPOFFICE_TEST         |                               |                                     |
|                          |           | Prénom PVPOFFICE                   |                               |                                     |
| <b>T</b>                 | <b>T</b>  | Nom TEST                           | Ŧ                             |                                     |
| Identifiant              | Prénom    | Entreprise TEST                    | Rôle                          | Action                              |
| KENYA.EC                 | KEPHIS    | Autorité KE                        | Administrateur du service POV | Actualiser le rôle de l'utilisateur |
| PVPOFFICE_TEST           | PVPOFFICE | Rôle Administrateur du service     | Administrateur du service POV | Actualiser le rôle de l'utilisateur |
|                          |           |                                    |                               |                                     |
|                          |           | ✓ Enregistrer X Annuler            |                               |                                     |

## 5.3 Indiquer qu'un utilisateur est inactif

Si un utilisateur n'a plus besoin d'accéder au système, l'administrateur du service de protection des obtentions végétales peut indiquer qu'il est inactif. Pour ce faire :

- 1. Cliquez sur le lien "Actualiser le rôle de l'utilisateur".
- 2. Sélectionnez "Inactif" dans la liste des rôles disponibles.

| + Ajouter un utilisateur |           | Actualiser le rôle de l'utilisateur |                               |                                     |
|--------------------------|-----------|-------------------------------------|-------------------------------|-------------------------------------|
| Utilisateurs             |           | Identifiant PVPOFFICE_TEST          |                               |                                     |
|                          |           | Prénom PVPOFFICE                    |                               |                                     |
| <b>T</b>                 | <b>T</b>  | Nom TEST                            | 7                             |                                     |
| Identifiant              | Prénom    | Entreprise TEST                     | Rôle                          | Action                              |
| KENYA.EC                 | KEPHIS    | Autorité KE                         | Administrateur du service POV | Actualiser le rôle de l'utilisateur |
| PVPOFFICE_TEST           | PVPOFFICE | Rôle Inactif                        | Administrateur du service POV | Actualiser le rôle de l'utilisateur |
|                          |           | ✓ Enregistrer X Annuler             |                               |                                     |

Guide d'utilisation à l'intention des services de protection des obtentions végétales

# 6 Caractéristiques et fonctionnalités principales d'UPOV PRISMA

Vous avez créé un compte d'utilisateur (§4) et votre administrateur vous a attribué le rôle approprié (§5). Vous pouvez maintenant accéder à UPOV PRISMA.

## 6.1 **Profil de l'utilisateur**

1. La première fois que vous accédez à UPOV PRISMA, vous devez compléter votre profil d'utilisateur.

| il du service de protec                                | tion des obtantions vérétales                                                                                                    |
|--------------------------------------------------------|----------------------------------------------------------------------------------------------------|
| il du service de protec                                | uon des obtentions vegetales                                                                                                    |
| Membre de l'UPOV                                       | TR                                                                                                    |
| Fuseau horaire *                                       | Etc/GMT+12 V                                                                                                    |
| Langue(s) acceptée(s) *                                | Ture                                                                                                    |
| Comment préférez-vous rece                             | voir les données relatives à la demande? *                                                                                                    |
|                                                        | \Courrier                                                                                                    |
|                                                        | €E-mail                                                                                                    |
|                                                        | OCommunication entre systèmes                                                                                                    |
| Dans quel format préférez-vo                           | us recevoir les données relatives à la demande? *                                                                                                    |
|                                                        | OFichier zip contenant les documents XML et les pièces jointes                                                                                                    |
|                                                        | €PDF                                                                                                    |
|                                                        | OLes deux                                                                                                    |
| <ul> <li>Le service char<br/>données transr</li> </ul> | gé d'actroyer des droits d'obtenteur accepte les conditions générales relatives à l'utilisation des<br>rises au moyen du formulaire de demande électronique.                                                                                                    |
| http://www.upo                                         | v.int/upoves/fir/termsuse.html                                                                                                    |
| Les données tr<br>officielle de dro<br>en ce qui conce | ansmises su moyen du formulaire de demande électronique n'ont pas valeur de demande<br>il d'obtenteur. Le service chargé d'octoryer des droits d'obtenteur assume l'entière responsabilité<br>eme les exigences relatives au dépôt des demandes et à l'octrui des droits d'obtenteur |
| conformément                                           | à la législation du membre de l'Union concerné.                                                                                                    |
|                                                        | ✓ Enregistrer × Annuler                                                                                                    |

Veuillez fournir les indications ci-après :

- **Membre de l'UPOV :** Il s'agit d'un champ en lecture seule défini par l'administrateur d'UPOV PRISMA.
- Fuseau horaire : cette indication permet de déterminer la date à laquelle les données relatives à la demande ont été transmises au service de protection des obtentions végétales ou mises à sa disposition. La date correspond à la date dans le fuseau horaire du service de protection des obtentions végétales.
- Langue(s) acceptée(s) : langue(s) acceptée(s) pour les réponses.

**Note :** les valeurs indiquées seront proposées au demandeur dans la page des paramètres lorsqu'il démarre une nouvelle demande.

- Comment préférez-vous recevoir les données relatives à la demande?
  - Courrier postal : le demandeur doit imprimer les données relatives à la demande et les envoyer au service. Si vous sélectionnez cette option, vous ne recevrez pas de notification électronique.
  - Courrier électronique : l'adresse électronique rattachée à votre compte d'utilisateur OMPI est utilisée pour envoyer les données relatives à la demande chaque fois que le demandeur envoie des données.
  - Communication entre systèmes : si vous avez déjà créé une interface client capable de se connecter au service d'exportation de données d'UPOV PRISMA et de traiter les informations, veuillez sélectionner cette option. Si vous sélectionnez cette option, vous recevrez une notification électronique.
- Dans quel format préférez-vous recevoir les données relatives à la demande? Cette indication permet de déterminer quels sont les documents qui vont être joints au courrier électronique de notification qui sera envoyé si vous sélectionnez le courrier électronique comme mode de communication ci-dessus.
  - Fichier ZIP contenant les documents XML et les pièces jointes
  - o PDF
  - $\circ \quad \text{Les deux} \quad$
- Message d'avertissement du service de protection des obtentions végétales

- 2. Cliquez sur "Enregistrer".
- 3. La page d'accueil s'affiche à l'écran.

| L Gestion de la                        | a fonction de l'ut | ilisateur 🏼 🌣 E | Editer le profil du     | service POV       |                                           |                                         |                                                          |                       |                     |                                              |          |
|----------------------------------------|--------------------|-----------------|-------------------------|-------------------|-------------------------------------------|-----------------------------------------|----------------------------------------------------------|-----------------------|---------------------|----------------------------------------------|----------|
| Demandes s                             | soumises           |                 |                         |                   |                                           |                                         |                                                          |                       |                     |                                              |          |
| Numéro de<br>référence<br>internationa | Créé le            | Modifié le      | Date de<br>présentation | Espèce            | Dénomination variétale<br>proposée        | Référence de l'obtenteur                | Référence de la<br>personne à l'origine de<br>la demande | Nom de<br>l'obtenteur | État du<br>paiement | Statut du paiement<br>du demandeur           | Action   |
| XU_30201700<br>16599                   | 13/06/2017         | 15/06/2017      | 15/06/2017              | Pomme de<br>terre | TR - Potato - Erika EN<br>(denomination)  | TR-Potato - Erika EN                    | TR-Potato - Erika EN                                     | Breeder's<br>Name     | DEMANDÉE            | REÇU                                         | Afficher |
| XU_30201700<br>16494                   | 30/05/2017         | 30/05/2017      | 30/05/2017              | Laitue            | TEST RELEASE V1.1 -<br>Lettuce - Turkey   | TEST RELEASE V1.1 -<br>Lettuce - Turkey |                                                          | Breeder's<br>Name     |                     | EN ATTENTE DE<br>CONFIRMATION DE<br>PAIEMENT | Afficher |
| XU_30201700<br>16595                   | 13/06/2017         | 15/06/2017      | 15/06/2017              | Laitue            | TR - Lettuce - Erika EN<br>(denomination) | TR- Lettuce - Erika EN                  | TR- Lettuce - Erika EN                                   | Breeder's<br>Name     |                     | EN ATTENTE DE<br>CONFIRMATION DE<br>PAIEMENT | Afficher |

Si vous êtes administrateur du service de protection des obtentions végétales, il vous est possible de mettre à jour votre profil. Pour cela, cliquez sur "Éditer le profil du service POV".

|    | Gestion de la f                         | onction de l'utilis | sater 🌼 E  | diter le profil du s    | service POV       | >                                         |                                         |                                                          |                       |                     |                                              |          |
|----|-----------------------------------------|---------------------|------------|-------------------------|-------------------|-------------------------------------------|-----------------------------------------|----------------------------------------------------------|-----------------------|---------------------|----------------------------------------------|----------|
| De | emandes so                              | oumises             |            |                         |                   |                                           |                                         |                                                          |                       |                     |                                              |          |
|    | Numéro de<br>référence<br>international | Créé le             | Modifié le | Date de<br>présentation | Espèce            | Dénomination variétale<br>proposée        | Référence de l'obtenteur                | Référence de la<br>personne à l'origine de<br>la demande | Nom de<br>l'obtenteur | État du<br>paiement | Statut du paiement<br>du demandeur           | Action   |
|    | XU_302017000<br>16599                   | 13/06/2017          | 15/06/2017 | 15/06/2017              | Pomme de<br>terre | TR - Potato - Erika EN<br>(denomination)  | TR-Potato - Erika EN                    | TR-Potato - Erika EN                                     | Breeder's<br>Name     | DEMANDÉE            | REÇU                                         | Afficher |
|    | XU_302017000<br>16494                   | 30/05/2017          | 30/05/2017 | 30/05/2017              | Laitue            | TEST RELEASE V1.1 -<br>Lettuce - Turkey   | TEST RELEASE V1.1 -<br>Lettuce - Turkey |                                                          | Breeder's<br>Name     |                     | EN ATTENTE DE<br>CONFIRMATION DE<br>PAIEMENT | Afficher |
|    | XU_302017000<br>16595                   | 13/06/2017          | 15/06/2017 | 15/06/2017              | Laitue            | TR - Lettuce - Erika EN<br>(denomination) | TR- Lettuce - Erika EN                  | TR- Lettuce - Enika EN                                   | Breeder's<br>Name     |                     | EN ATTENTE DE<br>CONFIRMATION DE<br>PAIEMENT | Afficher |

# 6.2 Page d'accueil

## 6.2.1 En-tête

L'en-tête comprend les éléments suivants :

- Bienvenue utilisateur
   : indication du nom d'utilisateur utilisé pour la session;
   Français : permet de sélectionner une des cinq langues proposées (français,
  - allemand, anglais, espagnol ou chinois);
- 3. errmet de retourner à la page d'accueil à partir de n'importe quelle page de l'application Web UPOV PRISMA.

## 6.2.2 Tableau de bord

Le fonctionnaire du service de protection des obtentions végétales et l'administrateur du service de protection des obtentions végétales peuvent afficher la liste des données relatives aux demandes envoyées au service chargé d'octroyer des droits d'obtenteur de l'utilisateur enregistré.

### Guide d'utilisation à l'intention des services de protection des obtentions végétales

Les informations suivantes affichées ne peuvent pas être modifiées :

- 1. Numéro de référence international (IRN) : identifiant attribué par le système UPOV PRISMA. Il suit la norme ST.13 de l'OMPI concernant la numérotation des demandes. Il permet d'identifier une variété. Lorsqu'une même variété est présentée à différents services, toutes les données relatives à la demande correspondante se voient attribuer le même numéro de référence international. Cependant, chaque service chargé d'octroyer des droits d'obtenteur possède un numéro de référence international unique. Par conséquent, pour un seul et même service chargé d'octroyer des droits d'obtenteur, il n'est pas possible d'attribuer le même numéro de référence international aux données relatives à plusieurs demandes;
- 2. Créé le : date à laquelle les données relatives à la demande ont été créées;
- 3. Modifiée le : date à laquelle les données relatives à la demande ont été actualisées;
- Date de présentation : date à laquelle les données relatives à la demande ont été envoyées;
- 5. Plante : espèce à laquelle la variété candidate appartient;
- 6. **Dénomination variétale proposée :** dénomination proposée par la personne à l'origine de la demande pour identifier la variété candidate;
- 7. **Référence de l'obtenteur :** référence fournie par la personne à l'origine de la demande si le service chargé d'octroyer des droits d'obtenteur l'exige. Dans ce cas, cette référence figure dans les données relatives à la demande transmise au service chargé d'octroyer des droits d'obtenteur. La référence de l'obtenteur, si celle-ci est fournie, doit correspondre à la référence de la personne à l'origine de la demande;
- 8. Référence de la personne à l'origine de la demande : cette référence est fournie par la personne à l'origine de la demande, mais N'EST PAS transmise au service chargé d'octroyer des droits d'obtenteur. Cette référence est utilisée par le système UPOV PRISMA pour identifier une variété et attribuer un numéro de référence international unique;
- 9. Nom de l'obtenteur : l'obtenteur qui a envoyé les données relatives à la demande;
- 10. **Statut du paiement :** les données relatives à la demande peuvent avoir l'un des trois statuts ci-après :
  - a. <u>En cours</u>: le paiement du demandeur a été reçu par UPOV PRISMA. L'administrateur du service de protection des obtentions végétales n'a pas encore demandé le paiement;
  - b. <u>Demandé</u> : le paiement a été demandé par le service de protection des obtentions végétales, mais n'a pas encore été traité par UPOV PRISMA;
  - c. <u>Traité</u> : les taxes appliquées par le service de protection des obtentions végétales pour les données relatives à la demande ont été traitées et virées sur le compte bancaire du service de protection des obtentions végétales;

## 11. Statut du paiement du demandeur :

- a. <u>En attente de paiement par le demandeur</u> : les données relatives à la demande ont été envoyées, mais l'opération de paiement a échoué;
- <u>En attente de confirmation de paiement</u> : les données relatives à la demande ont été envoyées, l'opération de paiement a réussi, mais le paiement n'a pas encore été reçu par le service chargé d'octroyer des droits d'obtenteur;
- c. <u>Reçu</u> : le paiement a été reçu par le service chargé d'octroyer des demandes d'obtenteur;
- 12. Action : seules les données relatives aux demandes s'affichent à l'écran.

## 6.2.2.1 Rechercher

Vous pouvez effectuer des recherches par numéro de demande internationale, dénomination variétale proposée, référence de l'obtenteur et référence de la personne à l'origine de la demande. Pour ce faire, veuillez suivre les étapes indiquées ci-après :

- 1. Saisissez le texte dans le champ situé au-dessus de la colonne correspondante.
- 2. Les résultats s'affichent automatiquement.

|   | L Gestion de la f                       | onction de l'utili | sateur 🌣 E | diter le profil du      | service POV    |                                          |                          |                                                          |                       |                     |                                    |          |
|---|-----------------------------------------|--------------------|------------|-------------------------|----------------|------------------------------------------|--------------------------|----------------------------------------------------------|-----------------------|---------------------|------------------------------------|----------|
| ſ | Demandes so                             | oumises            |            |                         |                | TR - Potato                              |                          |                                                          |                       |                     |                                    |          |
|   | Numéro de<br>référence<br>international | Créé le            | Modifié le | Date de<br>présentation | Espèce         | Dénomination variétale<br>proposée       | Référence de l'obtenteur | Référence de la<br>personne à l'origine de<br>la demande | Nom de<br>l'obtenteur | État du<br>paiement | Statut du paiement<br>du demandeur | Action   |
| ľ | XU_302017000<br>16599                   | 13/06/2017         | 15/06/2017 | 15/06/2017              | Pomme de terre | TR - Potato - Erika EN<br>(denomination) | TR-Potato - Erika EN     | TR-Potato - Erika EN                                     | Breeder's Name        | DEMANDÉE            | REÇU                               | Afficher |

# 6.2.2.2 Filtrer

Vous pouvez filtrer les informations par plante, service chargé d'octroyer des droits d'obtenteur et statut du paiement du demandeur.

1. La liste des valeurs disponibles s'affiche dans le menu déroulant au-dessus de la colonne correspondante.

#### Plante

| Numéro de<br>référence<br>international | Créé le    | Modifié le | Date de<br>présentation | Laitue<br>Rosier | Dénomination<br>variétale proposée | Référence de<br>l'obtenteur | Référence de la<br>personne à l'origine de<br>la demande | Autorité | Statut      | Statut du<br>paiement du<br>demandeur | Action                                                    |
|-----------------------------------------|------------|------------|-------------------------|------------------|------------------------------------|-----------------------------|----------------------------------------------------------|----------|-------------|---------------------------------------|-----------------------------------------------------------|
| XU_30201700<br>016598                   | 12/06/2017 | 15/06/2017 | 15/06/2017              | Rosier           | China - Rose - Erika ZH            |                             | China - Rose - Erika EN                                  | CHINE    | DÉPOSÉE     | REÇU                                  | Afficher                                                  |
| NA                                      | 06/06/2017 | 06/06/2017 | NA                      | Laitue           |                                    |                             | reffff                                                   | CHINE    | EN<br>COURS | NA                                    | Afficher                                                  |
| NA                                      | 16/06/2017 | 16/06/2017 | NA                      | Laitue           | China - Lettuce- Enika<br>(ZH)     |                             | China - Lettuce - Erika<br>Multi-language                | CHINE    | EN<br>COURS | NA                                    | Afficher   Modifier   Effacer<br>Gestion des corédacteurs |

**Note :** Même si les plantes prises en considération comprennent également le soja, les variétés fruitières de pommier et la pomme de terre, dans l'exemple ci-dessus, la liste contient uniquement la laitue et le rosier. Dans cet exemple, la personne à l'origine de la demande n'a pas présenté de données relatives à des demandes pour le soja, pour des variétés fruitières de pommier ou pour la pomme de terre.

#### Statut du paiement

Cette colonne s'affiche uniquement si le service de protection des obtentions végétales utilise la passerelle de paiement d'UPOV PRISMA pour percevoir les taxes applicables.

#### Statut du paiement du demandeur

- 1. Sélectionnez une valeur dans un ou plusieurs des menus déroulants.
- 2. Les résultats s'affichent automatiquement.

| 3 | Gestion de la f                         | onction de l'utili | sateur 🌣 Eo | diter le profil du s    | service POV       |                                          |                          |                                                          |                       |                                          |                                                            |            |
|---|-----------------------------------------|--------------------|-------------|-------------------------|-------------------|------------------------------------------|--------------------------|----------------------------------------------------------|-----------------------|------------------------------------------|------------------------------------------------------------|------------|
| D | emandes so                              | oumises            |             |                         |                   |                                          |                          |                                                          |                       |                                          |                                                            |            |
|   | Numéro de<br>référence<br>international | Créé le            | Modifié le  | Date de<br>présentation | Espèce            | Dénomination variétale<br>proposée       | Référence de l'obtenteur | Référence de la<br>personne à l'origine de<br>la demande | Nom de<br>l'obtenteur | EN ATTENT<br>REÇU<br>État uu<br>paiement | 'E DE CONFIRMATION D<br>Statut un parement<br>du demandeur | E PAIEMENT |
|   | XU_302017000<br>16599                   | 13/06/2017         | 15/06/2017  | 15/06/2017              | Pomme de<br>terre | TR - Potato - Erika EN<br>(denomination) | TR-Potato - Erika EN     | TR-Potato - Erika EN                                     | Breeder's<br>Name     | DEMANDÉE                                 | REÇU                                                       | Afficher   |

# 6.2.2.3 Trier

Vous pouvez trier les informations par colonne dans le tableau de bord (à l'exception de la colonne "Action").

- 1. Cliquez sur la colonne choisie (Date de présentation).
- 2. Le tableau de bord est trié dans l'ordre croissant.

## Guide d'utilisation à l'intention des services de protection des obtentions végétales

|   | Gestion de la f                         | onction de l'utili | sateur 🌣 E | diter le profil du      | service POV    |                                          |                                         |                                                          |                      |                     |                                              |          |
|---|-----------------------------------------|--------------------|------------|-------------------------|----------------|------------------------------------------|-----------------------------------------|----------------------------------------------------------|----------------------|---------------------|----------------------------------------------|----------|
| D | emandes so                              | oumises            |            |                         |                |                                          |                                         |                                                          |                      |                     |                                              |          |
|   | Numéro de<br>référence<br>international | Créé le            | Modifié le | Date de<br>présentation | Espèce         | Dénomination variétale<br>proposée       | Référence de l'obtenteur                | Référence de la<br>personne à l'origine de<br>la demande | Nom de<br>Pobtenteur | État du<br>paiement | Statut du paiement<br>du demandeur           | Action   |
| [ | XU_302017000<br>16494                   | 30/05/2017         | 30/05/2017 | 30/05/2017              | Laitue         | TEST RELEASE V1.1 -<br>Lettuce - Turkey  | TEST RELEASE V1.1 -<br>Lettuce - Turkey |                                                          | Breeder's Name       |                     | EN ATTENTE DE<br>CONFIRMATION DE<br>PAIEMENT | Afficher |
|   | XU_302017000<br>16599                   | 13/06/2017         | 15/06/2017 | 15/06/2017              | Pomme de terre | TR - Potato - Erika EN<br>(denomination) | TR-Potato - Erika EN                    | TR-Potato - Erika EN                                     | Breeder's Name       | DEMANDÉE            | REÇU                                         | Afficher |

3. Cliquez à nouveau sur la colonne choisie (Date de présentation).

4. Le tableau de bord est trié dans l'ordre décroissant.

| 1 | Gestion de la f                         | onction de l'utili | sateur 🌣 E | diter le profil du      | service POV    |                                           |                                         |                                                          |                       |                     |                                              |          |
|---|-----------------------------------------|--------------------|------------|-------------------------|----------------|-------------------------------------------|-----------------------------------------|----------------------------------------------------------|-----------------------|---------------------|----------------------------------------------|----------|
| D | emandes so                              | oumises            |            |                         |                |                                           |                                         |                                                          |                       |                     |                                              |          |
|   | Numéro de<br>référence<br>international | Créé le            | Modifié le | Date de<br>présentation | Espèce         | Dénomination variétale<br>proposée        | Référence de l'obtenteur                | Référence de la<br>personne à l'origine de<br>la demande | Nom de<br>l'obtenteur | État du<br>paiement | Statut du paiement<br>du demandeur           | Action   |
|   | XU_302017000<br>16599                   | 13/06/2017         | 15/06/2017 | 15/06/2017              | Pomme de terre | TR - Potato - Erika EN<br>(denomination)  | TR-Potato - Erika EN                    | TR-Potato - Erika EN                                     | Breeder's Name        | DEMANDÉE            | REÇU                                         | Afficher |
|   | XU_302017000<br>16595                   | 13/06/2017         | 15/06/2017 | 15/06/2017              | Laitue         | TR - Lettuce - Erika EN<br>(denomination) | TR- Lettuce - Erika EN                  | TR- Lettuce - Erika EN                                   | Breeder's Name        |                     | EN ATTENTE DE<br>CONFIRMATION DE<br>PAIEMENT | Afficher |
|   | XU_302017000<br>16596                   | 13/06/2017         | 15/06/2017 | 15/06/2017              | Pommier        | TR - Apple - Erika EN<br>(denomination)   | TR - Apple - Erika EN                   | TR - Apple - Erika EN                                    | Breeder's Name        | DEMANDÉE            | REÇU                                         | Afficher |
|   | XU_302017000<br>16593                   | 13/06/2017         | 15/06/2017 | 15/06/2017              | Soja           | TR -SoyaBean-Erika EN<br>(denomination)   | TR - SoyaBean - Erika EN                | TR - SoyaBean - Erika EN                                 | Breeder's Name        |                     | EN ATTENTE DE<br>CONFIRMATION DE<br>PAIEMENT | Afficher |
|   | XU_302017000<br>16597                   | 13/06/2017         | 15/06/2017 | 15/06/2017              | Rosier         | TR-Rose Erika EN<br>(denomination)        | TR-Rose Erika EN                        |                                                          | Breeder's Name        |                     | EN ATTENTE DE<br>CONFIRMATION DE<br>PAIEMENT | Afficher |
|   | XU_302017000<br>16494                   | 30/05/2017         | 30/05/2017 | 30/05/2017              | Laitue         | TEST RELEASE V1.1 -<br>Lettuce - Turkey   | TEST RELEASE V1.1 -<br>Lettuce - Turkey |                                                          | Breeder's Name        |                     | EN ATTENTE DE<br>CONFIRMATION DE<br>PAIEMENT | Afficher |

# 6.2.3 Écran du fonctionnaire du service de protection des obtentions végétales

1. Si vous avez le rôle de fonctionnaire du service de protection des obtentions végétales, vous

#### Demande de paiement

pouvez cliquer sur le bouton pour demander le paiement pour les données relatives à la demande envoyées (§7.3). Seuls les services de protection des obtentions végétales utilisant la passerelle de paiement d'UPOV PRISMA pour percevoir les taxes applicables ont accès à cette fonction.

2. Dans le tableau de bord, vous pouvez cliquer sur "**afficher**" pour afficher les demandes envoyées (§7.4)

# 6.2.4 Écran de l'administrateur du service de protection des obtentions végétales

Si vous avez le rôle d'"administrateur du service de protection des obtentions végétales", vous pouvez cliquer sur l'un des boutons ci-après :

Gestion de la fonction de l'utilisateur

de protection des obtentions végétales et d'administrateur du service de protection des obtentions végétales (§5).

Demande de paiement

2. : permet de demander le paiement des taxes applicables pour les données relatives aux demandes envoyées (§7.3). Seuls les services de protection des obtentions végétales utilisant la passerelle de paiement d'UPOV PRISMA pour percevoir les taxes applicables ont accès à cette fonction.

3. Certain State Contraction State Contraction S

Dans le tableau de bord, vous pouvez cliquer sur "**afficher**" pour afficher les demandes envoyées (§7.4).

# 6.3 Demander le paiement

Cette fonction est disponible uniquement lorsque le service de protection des obtentions végétales demande à UPOV PRISMA de percevoir les taxes applicables en son nom (voir les conditions d'utilisation, disponibles à l'adresse : <u>www.upov.int/upovprisma/fr/termsuse.html</u>). Dans ce cas, le paiement des taxes relatives à l'utilisation d'UPOV PRISMA et des taxes appliquées par le service de protection des obtentions végétales est demandé au moment où les données relatives à la demande sont envoyées. Une fois reçues, les taxes appliquées par le service de protection des obtentions végétales est de protection des obtentions végétales sont reversées au service de protection des obtentions végétales sur demande.

Pour demander le paiement des taxes pour les données relatives à la demande, le paiement correspondant doit être reçu par UPOV PRISMA. Dans ce cas, une case est affichée à côté du numéro de référence international dans le tableau de bord :

| 1 | Gestion de la fon                       | ction de l'utilisate | ur 🌣 Editer le | profil du service F     | 201            |                                           |                                         |                                                       |                       |                     |                                              |          |
|---|-----------------------------------------|----------------------|----------------|-------------------------|----------------|-------------------------------------------|-----------------------------------------|-------------------------------------------------------|-----------------------|---------------------|----------------------------------------------|----------|
| D | emandes sou                             | mises                |                |                         |                |                                           |                                         |                                                       |                       |                     |                                              |          |
|   | Numéro de<br>référence<br>international | Créé le              | Modifié le     | Date de<br>présentation | Espèce         | Dénomination variétale<br>proposée        | Référence de l'obtenteur                | Référence de la personne à<br>l'origine de la demande | Nom de<br>l'obtenteur | État du<br>paiement | Statut du paiement du<br>demandeur           | Action   |
|   | XU_30201700016<br>599                   | 13/06/2017           | 15/06/2017     | 15/06/2017              | Pomme de terre | TR - Potato - Erika EN<br>(denomination)  | TR-Potato - Erika EN                    | TR-Potato - Erika EN                                  | Breeder's Name        | DEMANDÉE            | REÇU                                         | Afficher |
|   | XU_30201700016<br>494                   | 30/05/2017           | 30/05/2017     | 30/05/2017              | Laitue         | TEST RELEASE V1.1 - Lettuce -<br>Turkey   | TEST RELEASE V1.1 - Lettuce -<br>Turkey |                                                       | Breeder's Name        |                     | EN ATTENTE DE<br>CONFIRMATION DE<br>PAIEMENT | Afficher |
| C | KU_30201700016<br>595                   | 13/06/2017           | 15/06/2017     | 15/06/2017              | Laitue         | TR - Lettuce - Erika EN<br>(denomination) | TR- Lettuce - Erika EN                  | TR- Lettuce - Erika EN                                | Breeder's Name        | EN COURS            | REÇU                                         | Afficher |
|   | XU_30201700016<br>596                   | 13/06/2017           | 15/06/2017     | 15/06/2017              | Pommier        | TR - Apple - Erika EN<br>(denomination)   | TR - Apple - Erika EN                   | TR - Apple - Erika EN                                 | Breeder's Name        | DEMANDÉE            | REÇU                                         | Afficher |
|   | XU_30201700016<br>593                   | 13/06/2017           | 15/06/2017     | 15/06/2017              | Soja           | TR -SoyaBean-Erika EN<br>(denomination)   | TR - SoyaBean - Erika EN                | TR - SoyaBean - Erika EN                              | Breeder's Name        |                     | EN ATTENTE DE<br>CONFIRMATION DE<br>PAIEMENT | Afficher |
|   | XU_30201700016<br>597                   | 13/06/2017           | 15/06/2017     | 15/06/2017              | Rosier         | TR-Rose Erika EN<br>(denomination)        | TR-Rose Erika EN                        |                                                       | Breeder's Name        | DEMANDÉE            | REÇU                                         | Afficher |
|   | Demande de pai                          | iement               |                |                         |                |                                           |                                         |                                                       |                       |                     |                                              |          |

1. Sélectionnez une ou plusieurs des rangées puis cliquez sur "demander le paiement".

|    | Gestion de la for                       | iction de l'utilisate | ur 🌣 Editer le | profil du service F     | 20V            |                                           |                                         |                                                      |                       |                     |                                              |          |
|----|-----------------------------------------|-----------------------|----------------|-------------------------|----------------|-------------------------------------------|-----------------------------------------|------------------------------------------------------|-----------------------|---------------------|----------------------------------------------|----------|
| De | emandes sou                             | imises                |                |                         |                |                                           |                                         |                                                      |                       |                     |                                              |          |
|    | Numéro de<br>référence<br>international | Créé le               | Modifié le     | Date de<br>présentation | Espèce         | Dénomination variétale<br>proposée        | Référence de l'obtenteur                | Référence de la personne à<br>Porigine de la demande | Nom de<br>l'obtenteur | État du<br>paiement | Statut du paiement du<br>demandeur           | Action   |
|    | XU_30201700016<br>599                   | 13/06/2017            | 15/06/2017     | 15/06/2017              | Pomme de terre | TR - Potato - Erika EN<br>(denomination)  | TR-Potato - Erika EN                    | TR-Potato - Erika EN                                 | Breeder's Name        | DEMANDÉE            | REÇU                                         | Afficher |
|    | XU_30201700016<br>494                   | 30/05/2017            | 30/05/2017     | 30/05/2017              | Laitue         | TEST RELEASE V1.1 - Lettuce -<br>Turkey   | TEST RELEASE V1.1 - Lettuce -<br>Turkey |                                                      | Breeder's Name        |                     | EN ATTENTE DE<br>CONFIRMATION DE<br>PAIEMENT | Afficher |
|    | XU_30201700016<br>595                   | 13/06/2017            | 15/06/2017     | 15/06/2017              | Laitue         | TR - Lettuce - Erika EN<br>(denomination) | TR- Lettuce - Erika EN                  | TR- Lettuce - Erika EN                               | Breeder's Name        | EN COURS            | REÇU                                         | Afficher |
|    | XU_30201700016<br>596                   | 13/06/2017            | 15/06/2017     | 15/06/2017              | Pommier        | TR - Apple - Erika EN<br>(denomination)   | TR - Apple - Erika EN                   | TR - Apple - Erika EN                                | Breeder's Name        | DEMANDÉE            | REÇU                                         | Afficher |
|    | XU_30201700016<br>593                   | 13/06/2017            | 15/06/2017     | 15/06/2017              | Soja           | TR -SoyaBean-Erika EN<br>(denomination)   | TR - SoyaBean - Erika EN                | TR - SoyaBean - Erika EN                             | Breeder's Name        |                     | EN ATTENTE DE<br>CONFIRMATION DE<br>PAIEMENT | Afficher |
|    | XU_30201700016<br>597                   | 13/06/2017            | 15/06/2017     | 15/06/2017              | Rosier         | TR-Rose Erika EN<br>(denomination)        | TR-Rose Erika EN                        |                                                      | Breeder's Name        | DEMANDÉE            | REÇU                                         | Afficher |
| •  | Demande de pa                           | iement                |                |                         |                |                                           |                                         |                                                      |                       |                     |                                              |          |

### Guide d'utilisation à l'intention des services de protection des obtentions végétales

2. Dans le tableau de bord, le statut de paiement est actualisé et assorti de la mention "demandé".

|   | Gestion de la fon                       | ction de l'utilisate | ur 🌣 Editer le | profil du service F     | vov            |                                           |                                         |                                                      |                      |                     |                                              |          |
|---|-----------------------------------------|----------------------|----------------|-------------------------|----------------|-------------------------------------------|-----------------------------------------|------------------------------------------------------|----------------------|---------------------|----------------------------------------------|----------|
| D | emandes sou                             | mises                |                |                         |                |                                           |                                         |                                                      |                      |                     |                                              |          |
| ľ | Numéro de<br>référence<br>international | Créé le              | Modifié le     | Date de<br>présentation | Espèce         | Dénomination variétale<br>proposée        | Référence de l'obtenteur                | Référence de la personne à<br>Porigine de la demande | Nom de<br>Pobtenteur | État du<br>paiement | Statut du paiement du<br>demandeur           | Action   |
| Ľ | XU_30201700016<br>599                   | 13/06/2017           | 15/06/2017     | 15/06/2017              | Pomme de terre | TR - Potato - Erika EN<br>(denomination)  | TR-Potato - Erika EN                    | TR-Potato - Erika EN                                 | Breeder's Name       | DEMANDÉE            | REÇU                                         | Afficher |
|   | XU_30201700016<br>494                   | 30/05/2017           | 30/05/2017     | 30/05/2017              | Laitue         | TEST RELEASE V1.1 - Lettuce -<br>Turkey   | TEST RELEASE V1.1 - Lettuce -<br>Turkey |                                                      | Breeder's Name       |                     | EN ATTENTE DE<br>CONFIRMATION DE<br>PAIEMENT | Afficher |
|   | XU_30201700016<br>595                   | 13/06/2017           | 15/06/2017     | 15/06/2017              | Laitue         | TR - Lettuce - Erika EN<br>(denomination) | TR- Lettuce - Erika EN                  | TR-Lettuce - Erika EN                                | Breeder's Name       | DEMANDÉE            | REÇU                                         | Afficher |
|   | XU_30201700016<br>596                   | 13/06/2017           | 15/06/2017     | 15/06/2017              | Pommier        | TR - Apple - Erika EN<br>(denomination)   | TR - Apple - Erika EN                   | TR - Apple - Erika EN                                | Breeder's Name       | DEMANDÉE            | REÇU                                         | Afficher |
|   | XU_30201700016<br>593                   | 13/06/2017           | 15/06/2017     | 15/06/2017              | Soja           | TR -SoyaBean-Erika EN<br>(denomination)   | TR - SoyaBean - Erika EN                | TR - SoyaBean - Erika EN                             | Breeder's Name       |                     | EN ATTENTE DE<br>CONFIRMATION DE<br>PAIEMENT | Afficher |
|   | XU_30201700016<br>597                   | 13/06/2017           | 15/06/2017     | 15/06/2017              | Rosier         | TR-Rose Erika EN<br>(denomination)        | TR-Rose Erika EN                        |                                                      | Breeder's Name       | DEMANDÉE            | REÇU                                         | Afficher |

3. En principe, après quelques jours, la demande est traitée et le statut du paiement est mis à jour et assorti de la mention « Effectué ».

4. Un email de notification, contenant la référence de la requête de paiement, est envoyé. Cette référence est utilisée par l'UPOV lors du transfert bancaire.

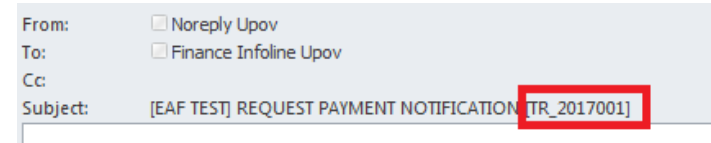

Madam,

Sir,

TURKEY has requested the following payments:

| International Reference Number | Amount | Currency |
|--------------------------------|--------|----------|
| XU_30201700016599              | 500    | EUR      |
| XU_30201700016596              | 500    | EUR      |

Best Regards,

UPOV Electronic Application Form

# 6.4 Afficher

Le fichier PDF est créé dans la langue des réponses pour les données relatives à une demande envoyée.

## APPLICATION DATA (XU\_30201600011502)

Crop/Species:

Potato (Solanum tuberosum L.)

Authority:

KE

The text in grey next to each question denotes the corresponding standard UPOV reference as defined in TGP/5/Section 2: UPOV Model Form for the Application for Plant Breeder's Rights

#### **Application Form**

| APPLICANT                             |                            |  |  |  |
|---------------------------------------|----------------------------|--|--|--|
| VWe (Full Names of Applicant) 1(a)(i) | Erika Giachino             |  |  |  |
| of (Address) 1(a)(ii)                 | 34, chemin des Colombettes |  |  |  |
| Postal Code                           | 1211                       |  |  |  |
| Country                               | Switzerland                |  |  |  |
| (Telephone Number) 1(a)(iii)          | 022.365412                 |  |  |  |
| (Fax Number) 1(a)(iv)                 | 022.3389111                |  |  |  |
|                                       |                            |  |  |  |

apply for a grant of plant breeder's rights in the plant variety specified in Section B. BREEDER

| Country in which the variety was bred or discovered: 5(d) | Armenia                       |  |  |  |
|-----------------------------------------------------------|-------------------------------|--|--|--|
| Name of breeder or discoverer: 5(a)(iii)                  | Name of breeder or discoverer |  |  |  |
| DENOMINATION                                              |                               |  |  |  |
| Name or proposed name for variety (if any) 4(a)           | Erika - Kenya - Potato        |  |  |  |

Name or proposed name for variety (if any) 4(a)

OTHER APPLICATIONS

| To be completed by Applicants From Outside Kenya                     |                                      |   | Yes | ✓ | No |  |  |  |
|----------------------------------------------------------------------|--------------------------------------|---|-----|---|----|--|--|--|
| Country of origin 6(a)(i)                                            | Variety name or designation 6(a)(iv) |   |     |   |    |  |  |  |
| Jamaica                                                              | Variety name or designation          |   |     |   |    |  |  |  |
| PRIORITY CLAIM                                                       |                                      |   |     |   |    |  |  |  |
| Do you claim priority in respect of an application lodged in another | Yes                                  | ✓ | No  |   |    |  |  |  |